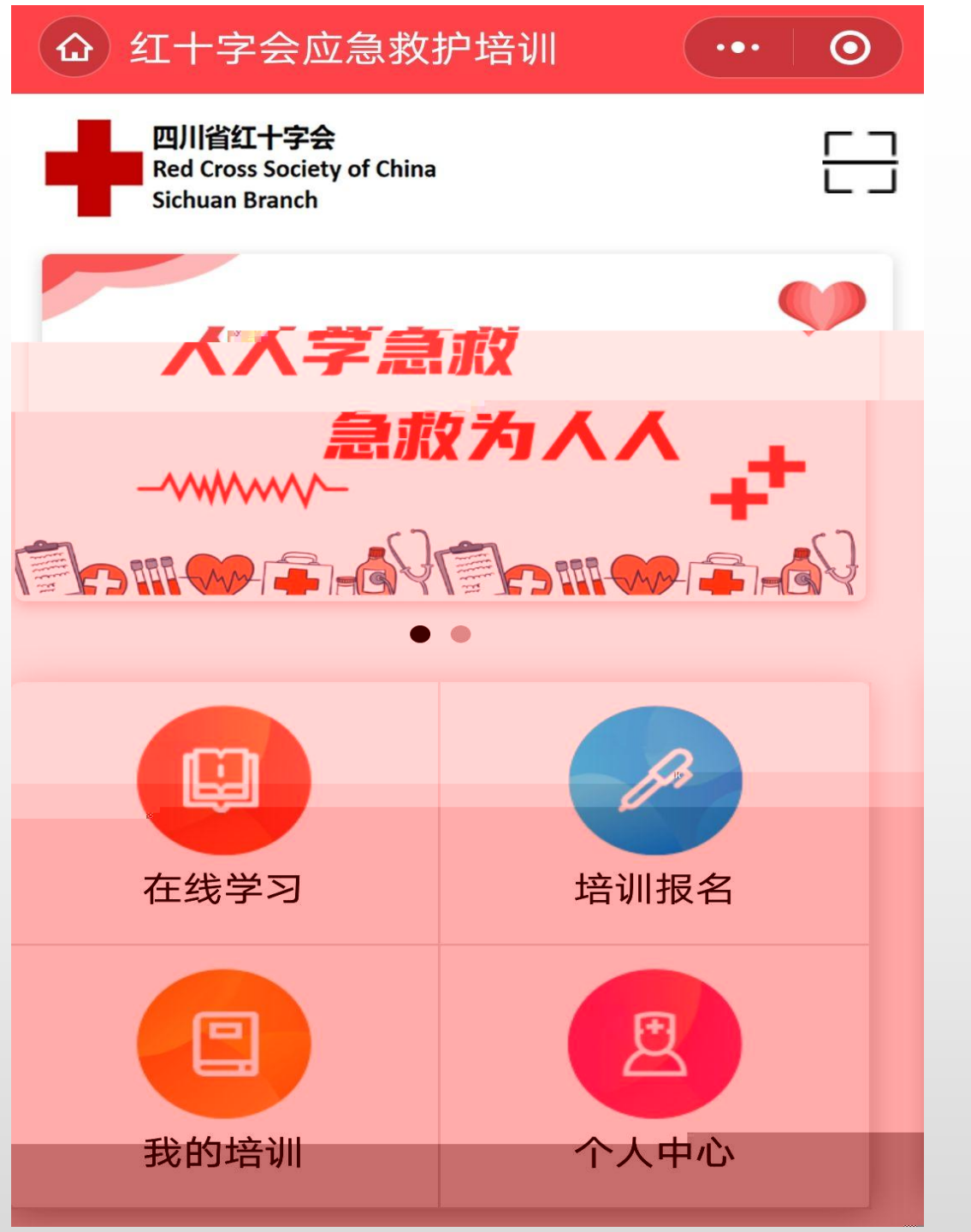

## 2023.10

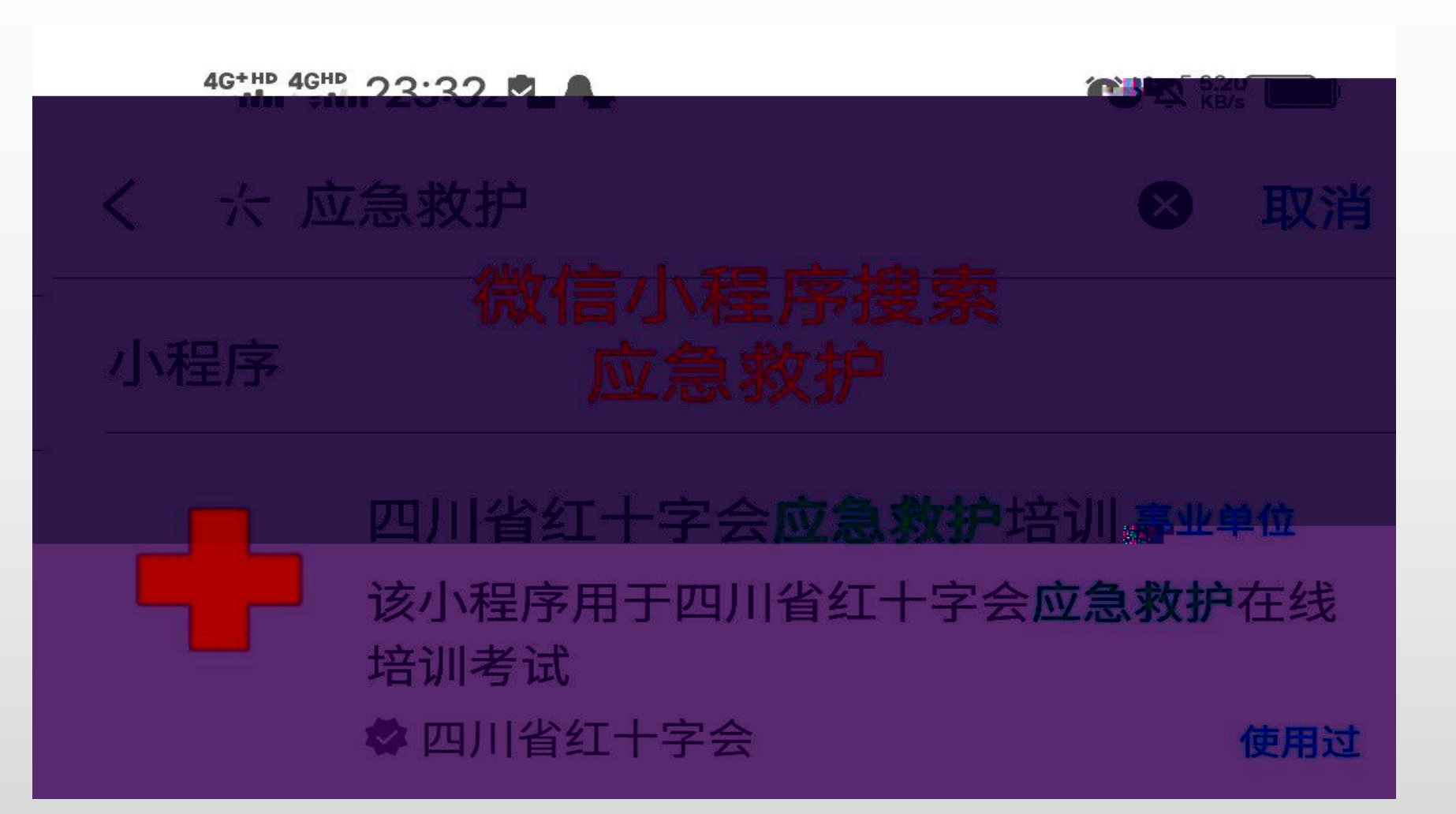

## 使用微信扫一扫,扫描以下二维码进入四川省红十字应急救; 信小程序。

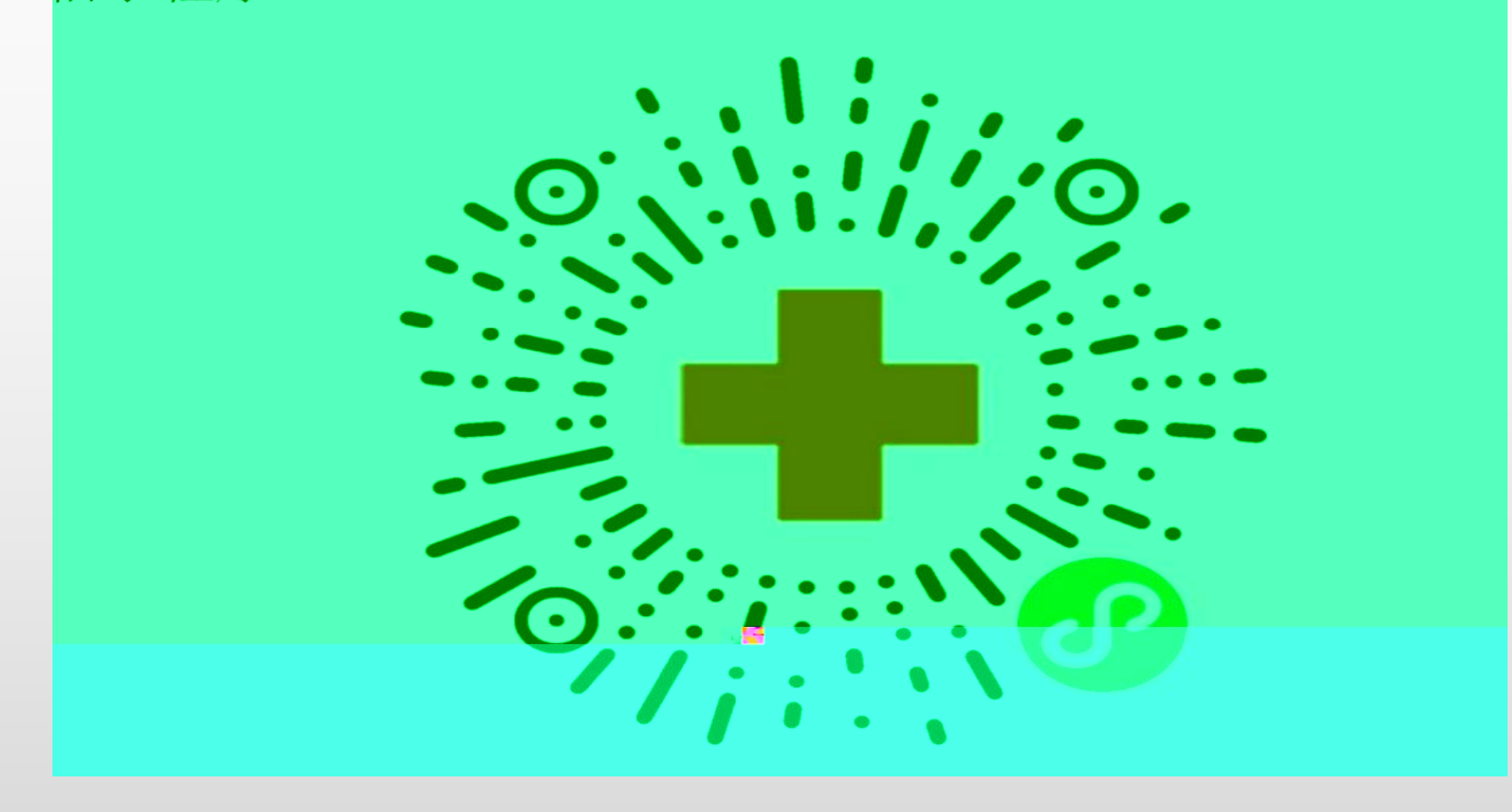

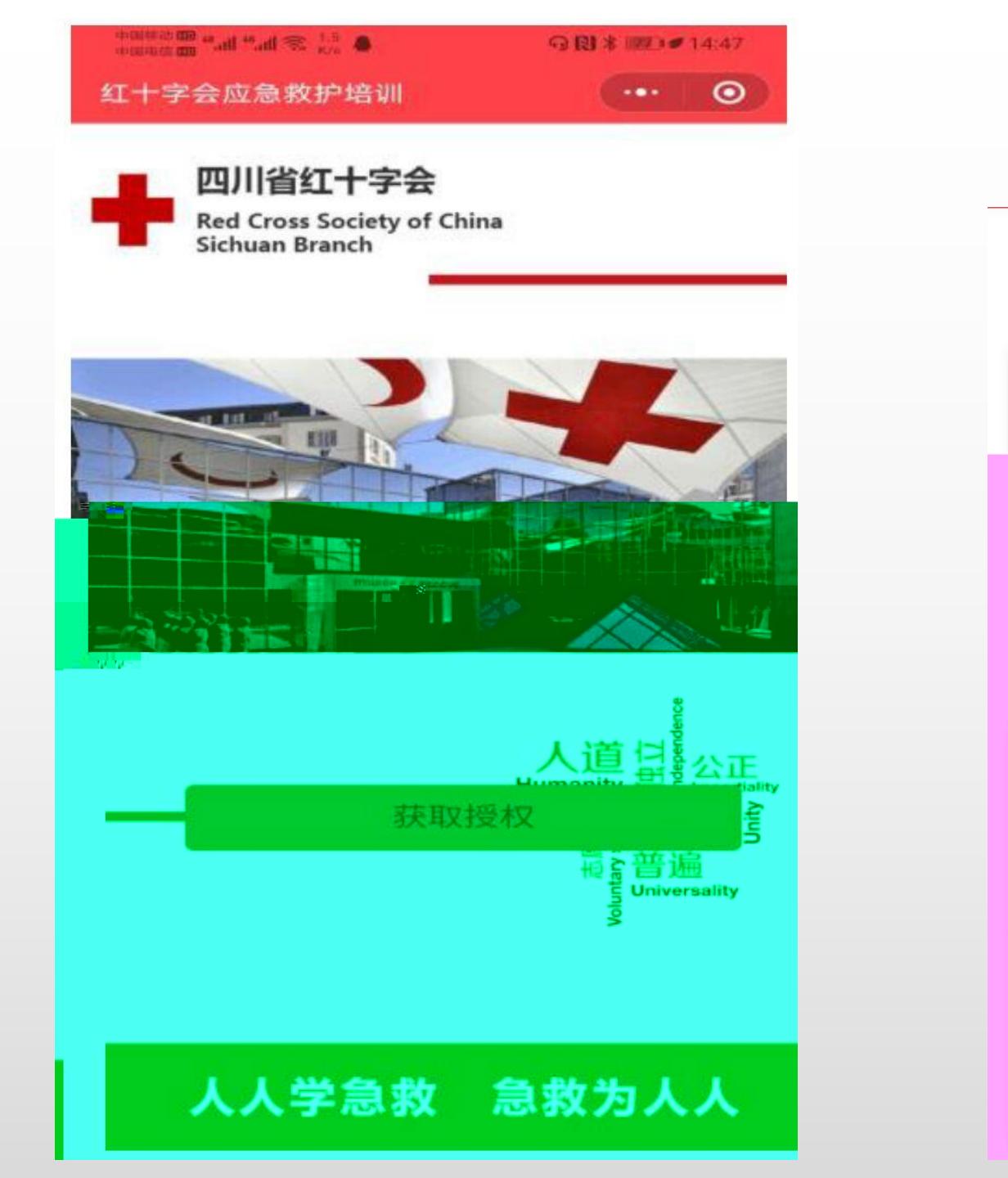

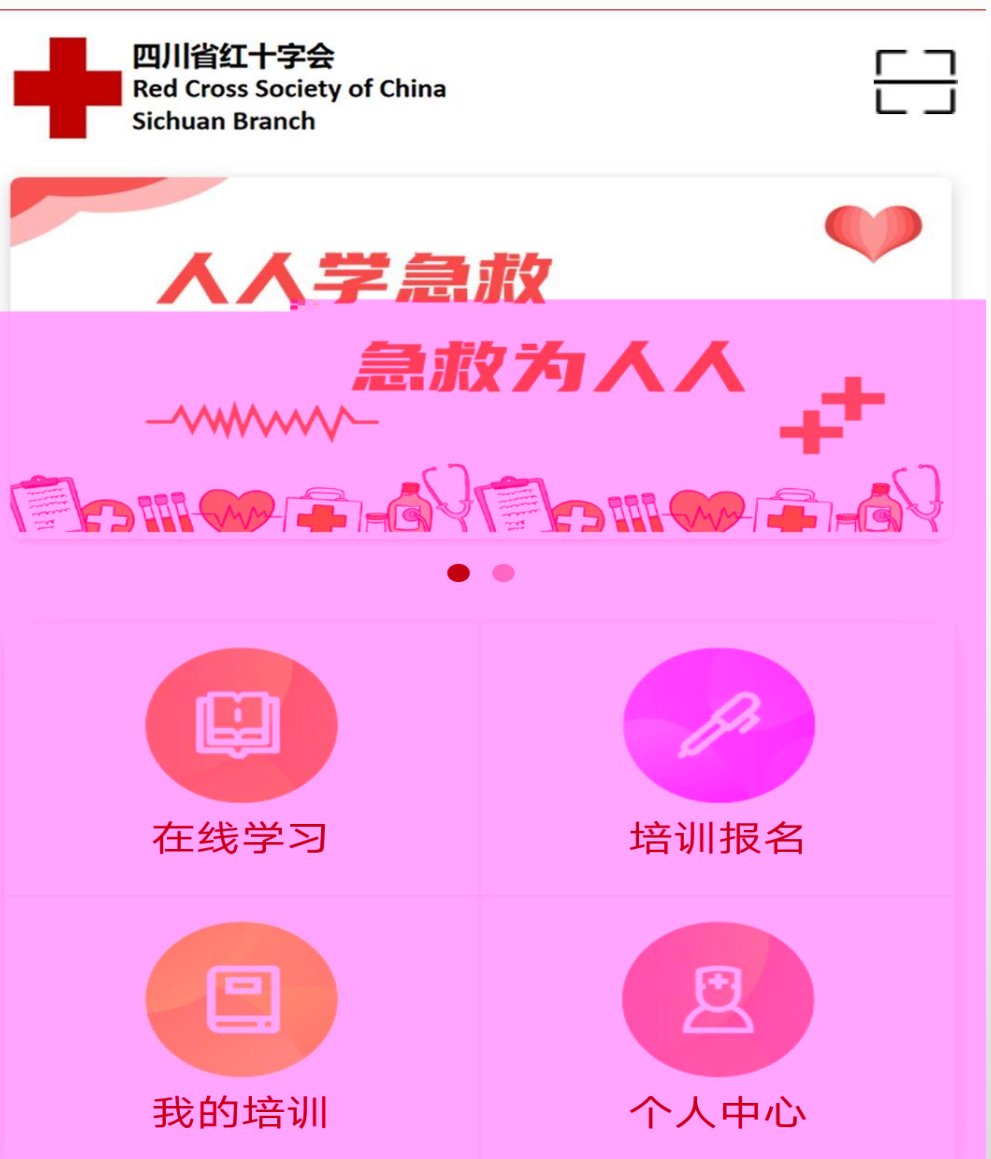

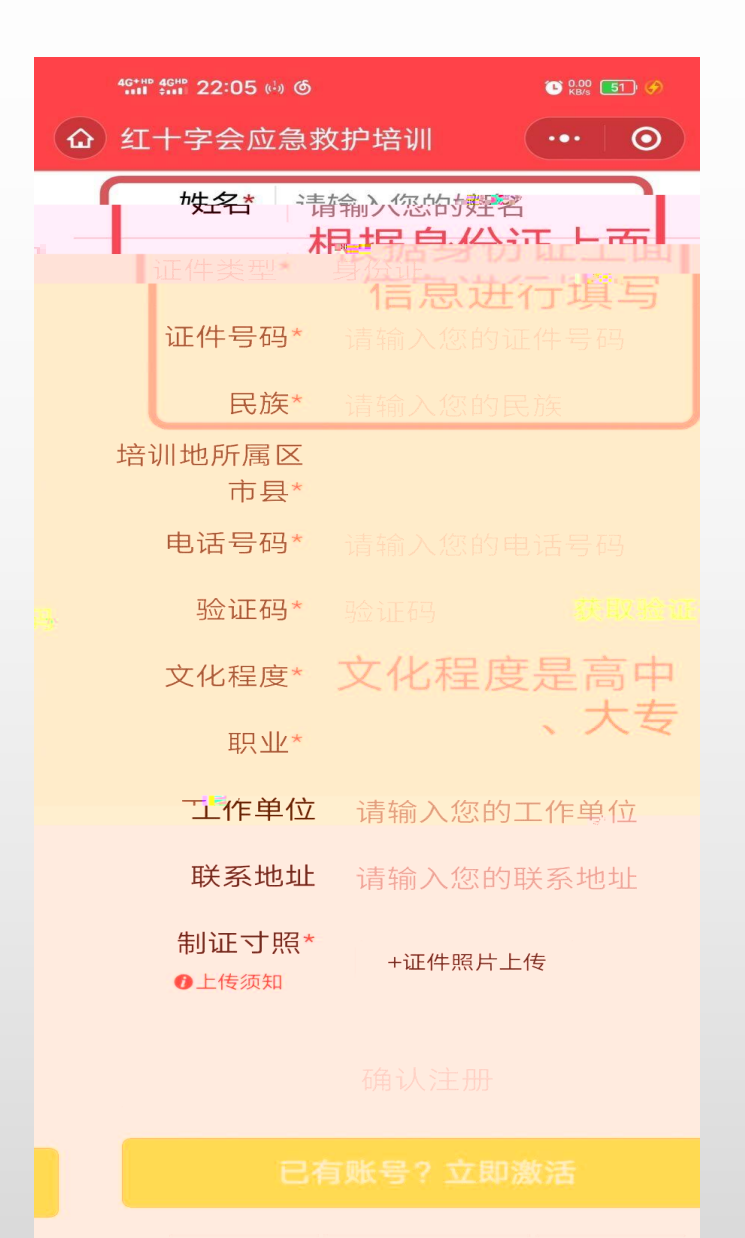

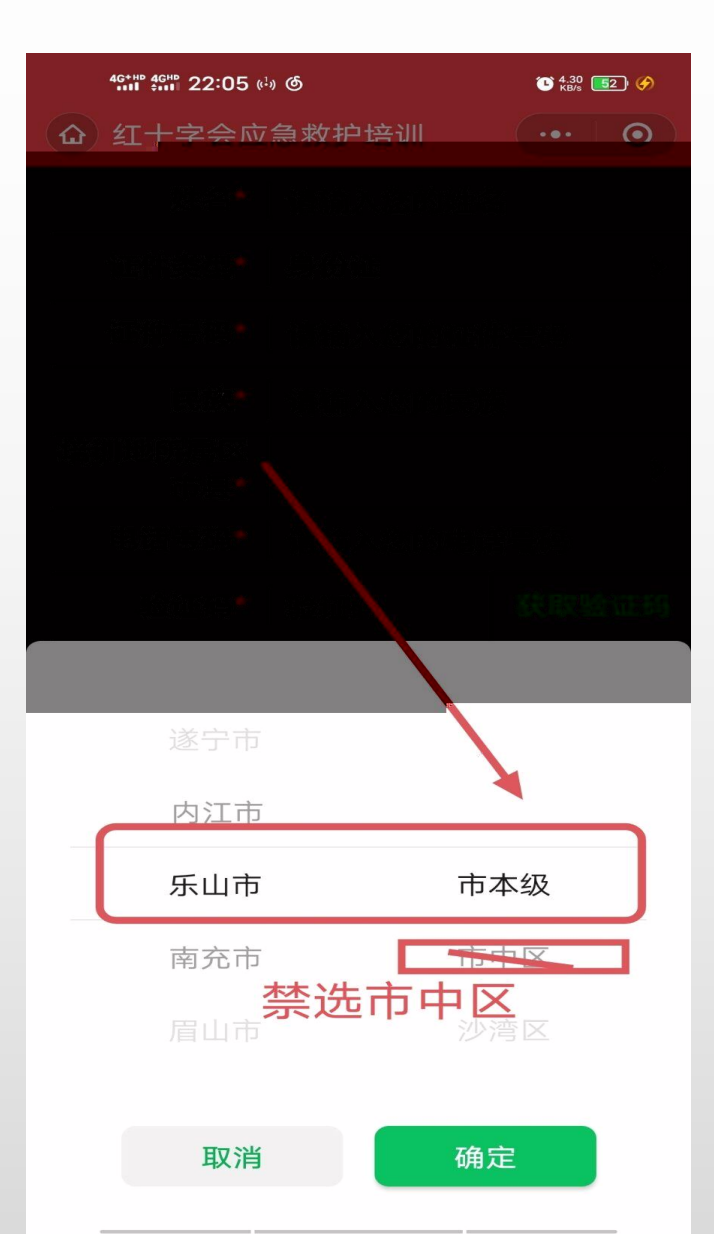

| 46+110 46HD 22:06 (1) 6 C RD C RD C |         |       |  |  |  |  |  |
|-------------------------------------|---------|-------|--|--|--|--|--|
| 金 红十字会应急救掠培训 ·•• ⊙                  |         |       |  |  |  |  |  |
| 姓名*                                 | 请输入您的姓名 | ž     |  |  |  |  |  |
| 证件类型*                               | 身份证     | >     |  |  |  |  |  |
| 证件号码*                               | 请输入您的证件 | 牛号码   |  |  |  |  |  |
| 民族*                                 | 请输入您的民族 | Ę     |  |  |  |  |  |
| 培训地所属区<br>市县*                       |         | >     |  |  |  |  |  |
| 电话号码*                               | 请输入您的电话 | 舌号码   |  |  |  |  |  |
| 验证码*                                | 验证码     | 获取验证码 |  |  |  |  |  |
|                                     |         |       |  |  |  |  |  |
|                                     |         |       |  |  |  |  |  |
| 职业得受学生                              |         |       |  |  |  |  |  |
|                                     |         |       |  |  |  |  |  |

无业

确定

取消

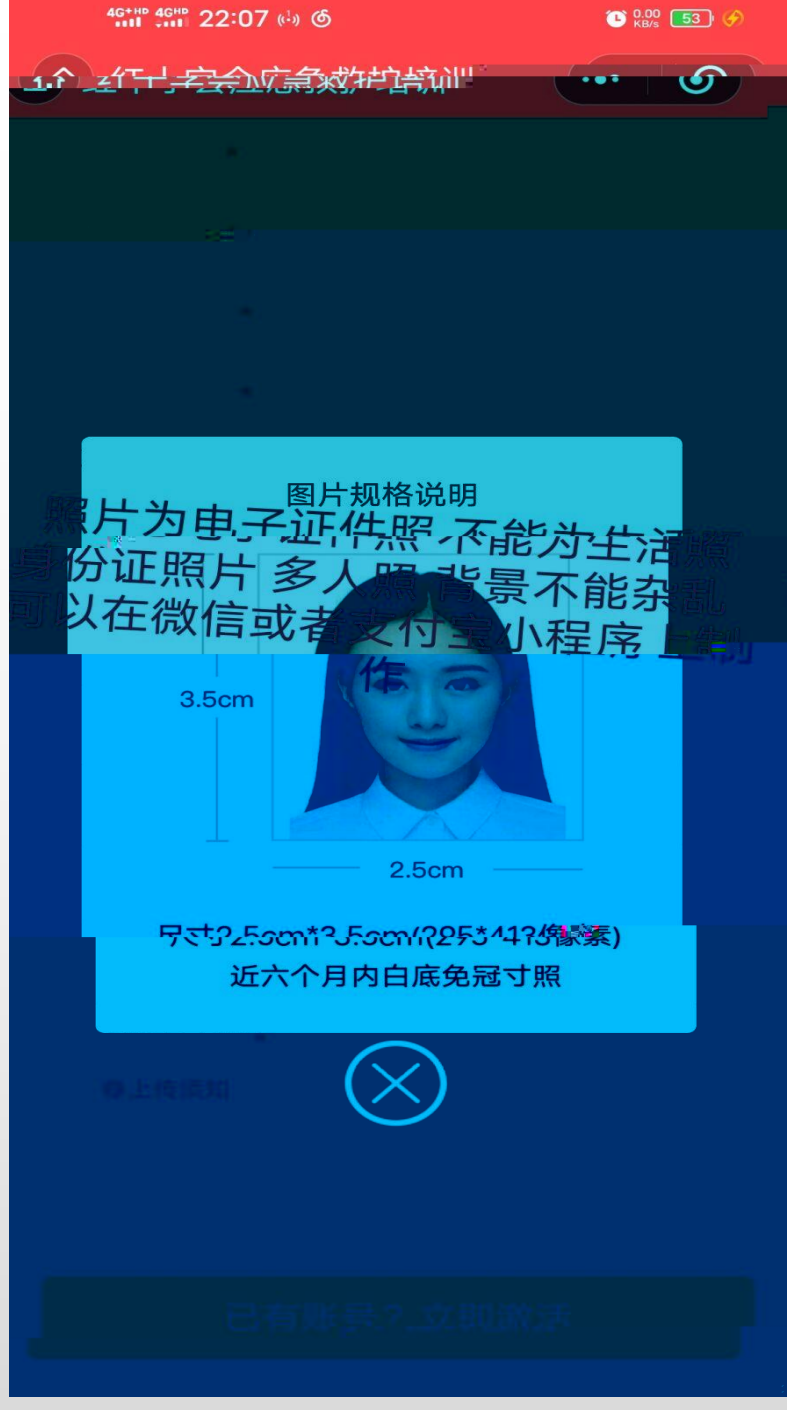

"

"

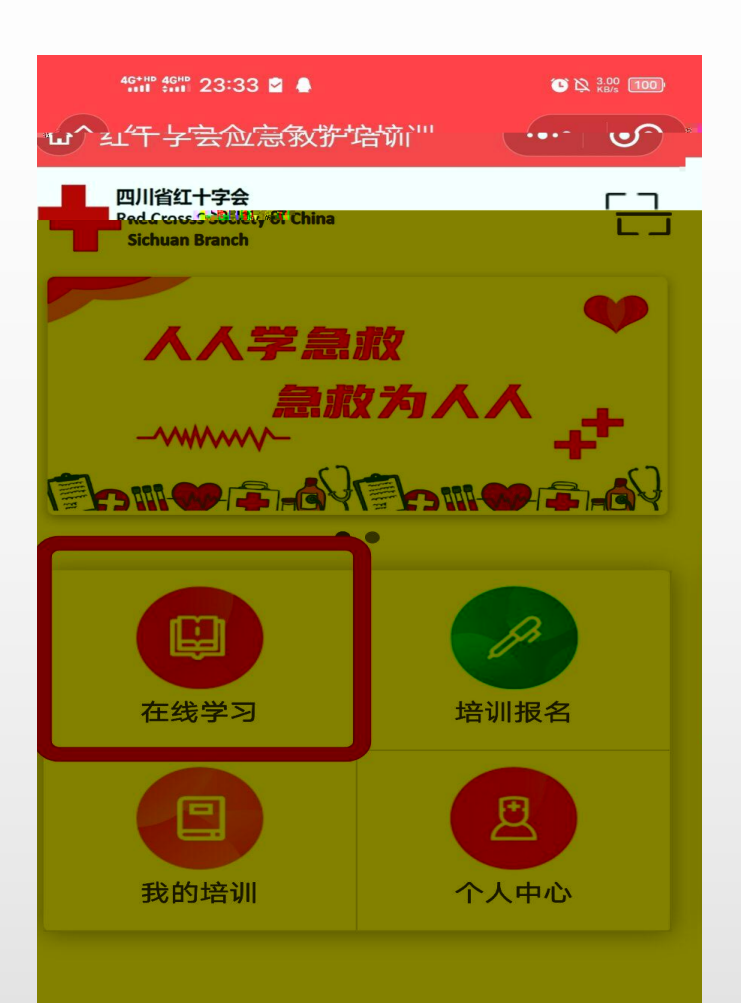

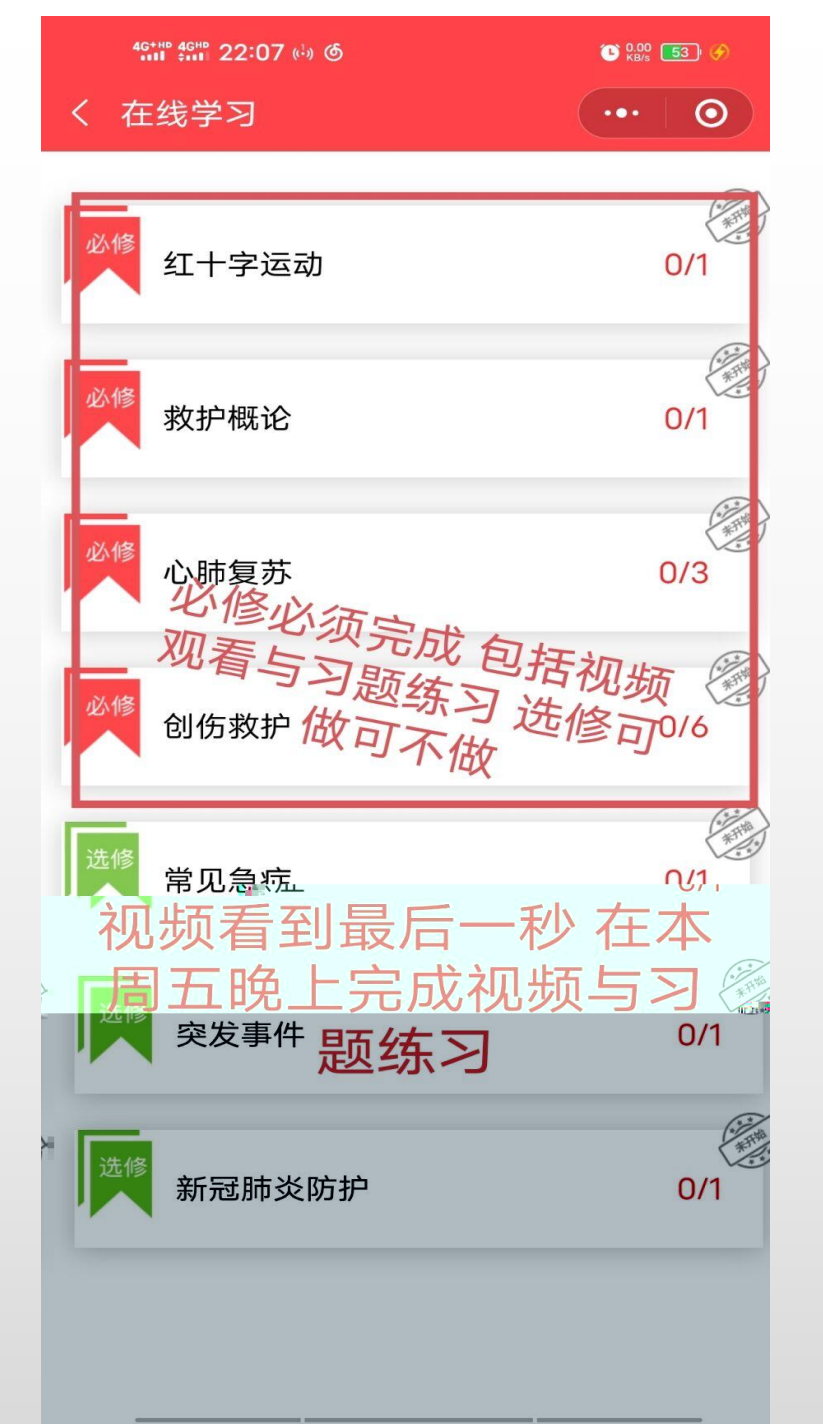

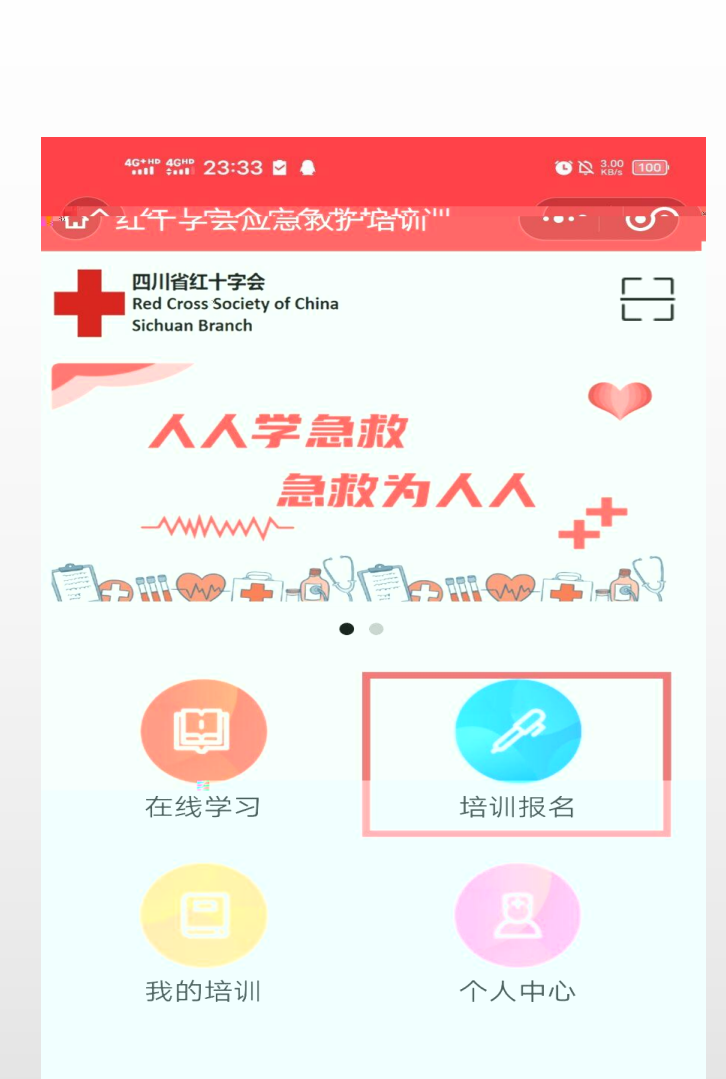

2

3

| 46*HB 46HB 22:00 KB                                       |  |
|-----------------------------------------------------------|--|
| 〈 红十字会应急救护培训                                              |  |
| ***                                                       |  |
|                                                           |  |
|                                                           |  |
| 学时 实择学时2种前。                                               |  |
| 2. 学员需完成网上课程学习后,方可报名参加培                                   |  |
|                                                           |  |
|                                                           |  |
|                                                           |  |
|                                                           |  |
| 系统煤户动煤你调整到同一                                              |  |
| 场地下一期。                                                    |  |
|                                                           |  |
|                                                           |  |
| 名,报名流程与常规报名一致。<br>[1] [1] [1] [1] [1] [1] [1] [1] [1] [1] |  |
|                                                           |  |
|                                                           |  |
| ☑ 我了解并同意以上内容                                              |  |
|                                                           |  |
| 报名————————————————————————————————————                    |  |

| < द्य    | 上十字会 | 《业急》 | (护培训   |     |     | •     |  |
|----------|------|------|--------|-----|-----|-------|--|
|          |      |      |        |     | 扫码预 | 顷约॑ॖॖ |  |
|          |      | < 2  | 022年4, | 月 > |     |       |  |
| Ħ        | —    | Ξ    | Ξ      | 四   | 五   | 六     |  |
| 25       | 26   | 27   | 28     | 29  | 1   | 2     |  |
| 3        | 4    | 5    | 6      | 7   | 8   | 9     |  |
| 10       | 11   | 12   | 13     | 14  | 15  | 16    |  |
| 17       | 18   | 19   | 20     | 21  | 22  | 23    |  |
| 24       | 25   | 26   | 27     | 28  | 29  | 30    |  |
| 未查询到考场信息 |      |      |        |     |     |       |  |

10.00 54 (S

4G+HD 4GHD 22:08 (1) 6

等待我们在群里面通知 大家可以报名了才报

| 4 🛠   |         |       |      | 1K/s \$ \$ | 1 🐨 📶 40 | GED ( | 17:26 |       |         | 0.28   | us 🕲 📶 40 |   |
|-------|---------|-------|------|------------|----------|-------|-------|-------|---------|--------|-----------|---|
| 红+    | 字会应     | 急救払   | P培训  |            | ••   (   | •     | < 红   | 十字会应急 | 救护培训    |        | (         | • |
|       |         | < 201 | 9年8月 | >          |          |       |       | <     | 2019    | 8月 >   |           |   |
|       |         |       |      | 29         | Æ        | 六     | E     |       |         |        |           |   |
| 27    | 28      | 29    | 30   | 1          | 2        | 3     | 24    | 20    | 20 30   | 1      | 2         |   |
| 4     | 5       | 6     | 7    | 8          | 9        | 10    |       |       | 预约信息    | ,确认    |           |   |
| 11    | 12 4    | 13    | 14   | 15         | 16       | 17    |       | 预约人数  |         |        | 0/20      |   |
|       |         |       | 2    |            |          |       |       | 核对信息  |         |        |           |   |
| 18    | 19      | 20    | 21   | 22         | 23       | 24    | 1     | 考场名称  | 锦江万边    | ち      |           |   |
| 25    | 26      | 27    | 28   | 29         | 30       | 31    |       | 姓名    | 何伟      |        |           |   |
|       |         |       |      |            |          |       |       | 时间    | 2019-08 | 3-13   |           |   |
| ❷ 锦   | 江万达     |       |      |            | e        | 颀     |       | 手机号   | 185082  | 81051  |           |   |
| 新始    | 1 *07 - |       |      |            |          | 1/20  |       | 验证码   | 请输入     | 金证码 54 | 胶后重试      |   |
| JX=9. | / 9X =  |       |      |            |          | 1720  | 3     | 取消    |         | Ŧ      | 百约        |   |
| ♥ 锦   | 江区2号    | 弓考场   | 5    |            | 6 预      | 的     |       |       |         |        |           |   |
| 预约    | 人数      |       | 0    |            | 0        | 0/50  |       |       |         |        |           |   |

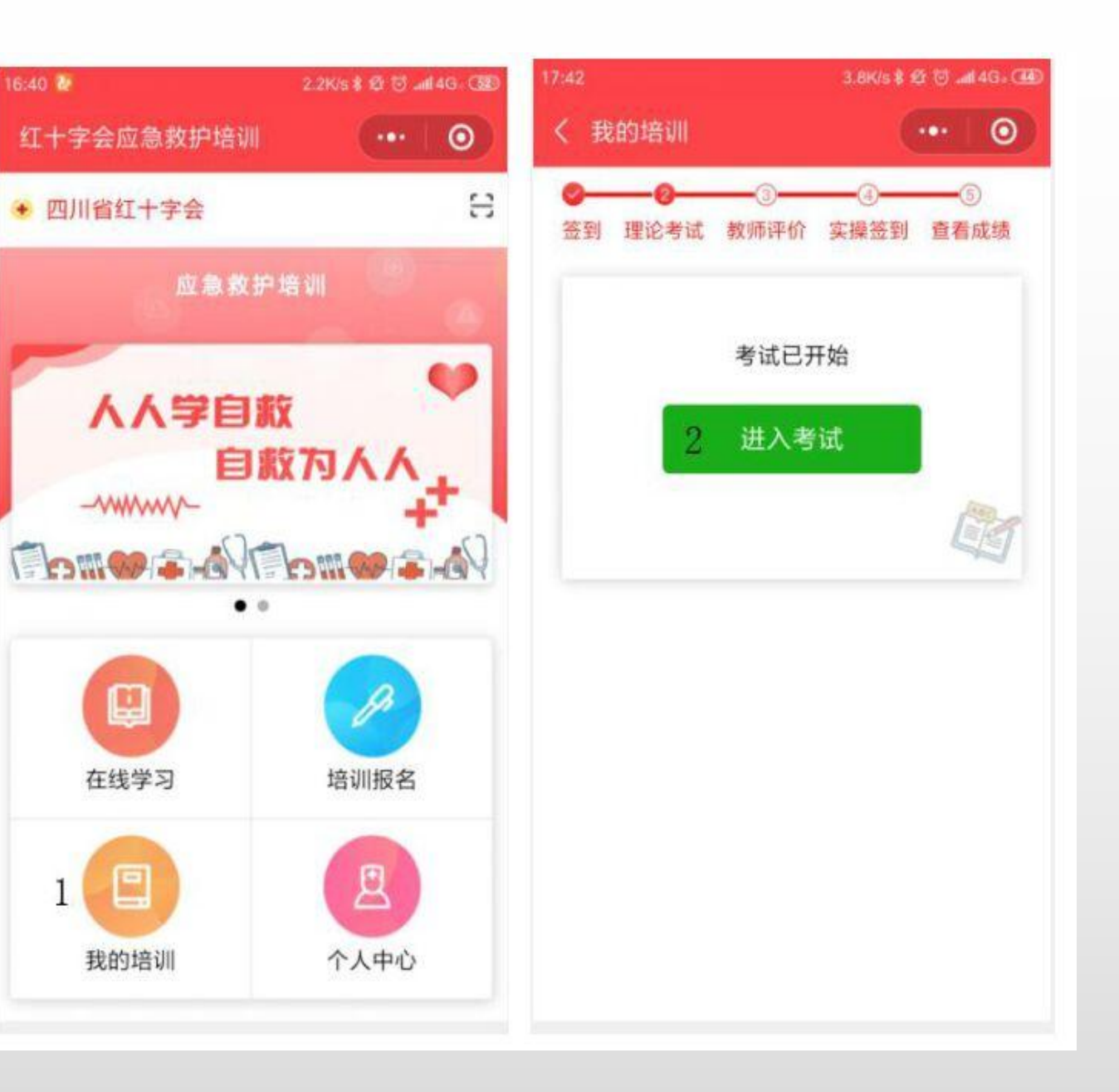

| 7:42             | 4.6K/s 🕏 🕸 🗑 🛲 4G - 🎟 | 17:43 |        |      | 1.5  | Kis 🕏 🐼 🗃 🖬 | 14G. C |
|------------------|-----------------------|-------|--------|------|------|-------------|--------|
| 红十字会应急救护培训       |                       | く答题   |        |      |      |             | ۲      |
| 考生姓名: 何伟         | 倒计时:01:56             | □ 已做答 |        | 未做答  |      |             |        |
| 答题进度             | 1/5                   | 3     | А      |      | A    |             | С      |
|                  |                       | 4     | A      |      | А    |             |        |
| 1. 如果被弱酸、碱烧伤, 应立 | 即 (单选题)               | 1992  |        |      |      |             |        |
| A.用大量流动清水冲洗6     | 別面                    |       |        | 提    | 示    |             |        |
| B.涂抹药膏           |                       |       |        | 确定提到 | 交答卷? | 6           |        |
| C.用敷料包扎伤处        |                       |       | 取消     |      |      | 确定          |        |
|                  |                       | 1     | 40.119 |      |      | WEAL        |        |
|                  |                       |       |        |      |      |             |        |
|                  |                       |       |        |      |      |             |        |
|                  |                       |       |        |      |      |             |        |
|                  |                       |       |        |      |      |             |        |
| 上一题 答题卡          | 下一55                  |       | 3      |      |      |             |        |

| 17:43 |        |       | 3.2  | 3.2K/s 🕸 🔁 📶 4G : 🍱 |   |  |  |  |
|-------|--------|-------|------|---------------------|---|--|--|--|
| く答問   |        |       |      |                     | ۲ |  |  |  |
| 日已做   | (答 🔳   | 未做答   |      |                     |   |  |  |  |
|       | А      |       | А    |                     | С |  |  |  |
|       | А      |       | А    |                     |   |  |  |  |
|       |        |       |      |                     |   |  |  |  |
|       |        |       |      |                     |   |  |  |  |
|       |        | 提     | 示    |                     |   |  |  |  |
|       | 恭喜     | 您! 成1 | 力通过考 | 试!                  |   |  |  |  |
|       |        |       |      |                     |   |  |  |  |
|       | 取消     |       |      | 确定                  |   |  |  |  |
|       | -14/12 |       |      | HUNL                |   |  |  |  |
|       |        |       |      |                     |   |  |  |  |
|       |        |       |      |                     |   |  |  |  |
|       |        |       |      |                     |   |  |  |  |
|       |        |       |      |                     |   |  |  |  |
|       |        |       |      |                     |   |  |  |  |
|       |        |       |      |                     |   |  |  |  |
|       |        |       |      |                     |   |  |  |  |

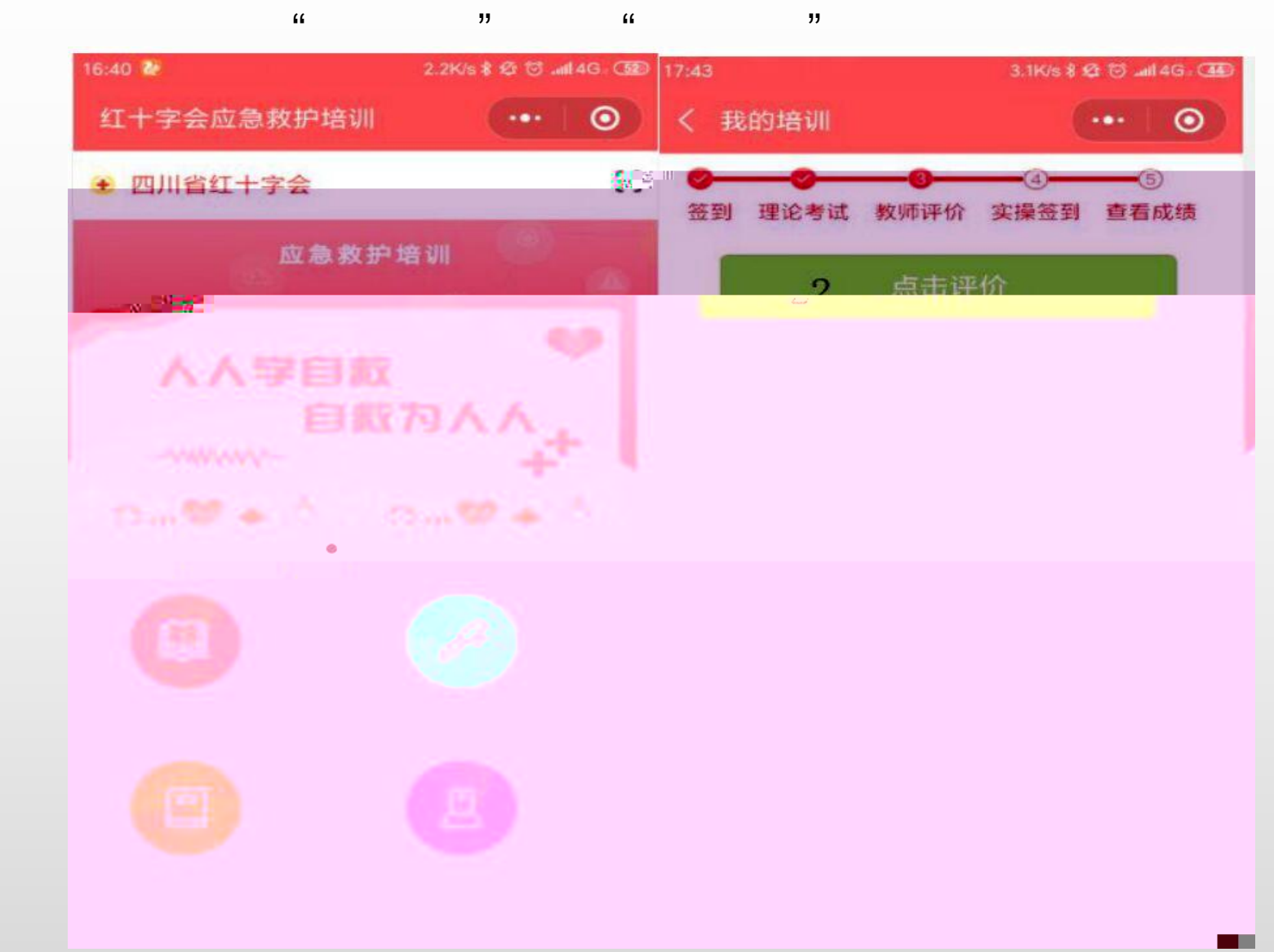

| 讲师评价         | 助非                                                                                                    | <b>败评价</b> |
|--------------|----------------------------------------------------------------------------------------------------|------------|
| 刘闯           |                                                                                                    |            |
|              |                                                                                                    |            |
|              | الم المراجع ( المراجع المراجع المراجع المراجع المراجع المراجع المراجع المراجع المراجع المراجع المراجع المراجع<br>المراجع المراجع المراجع المراجع المراجع المراجع المراجع المراجع المراجع المراجع المراجع المراجع المراجع المراجع |            |
| 安排及任务        | (比42期))                                                                                                    | (不調意)      |
| 教学安排 (馬魯)    | (比较漂意)                                                                                                    |            |
| 培训课件         | (比较满意)                                                                                                    | (不满意       |
| 授课内容准<br>备程度 | (比较测量)                                                                                                    | 不測量        |
| 内容准确性        | (比较黑意)                                                                                                    |            |
|              |                                                                                                    |            |

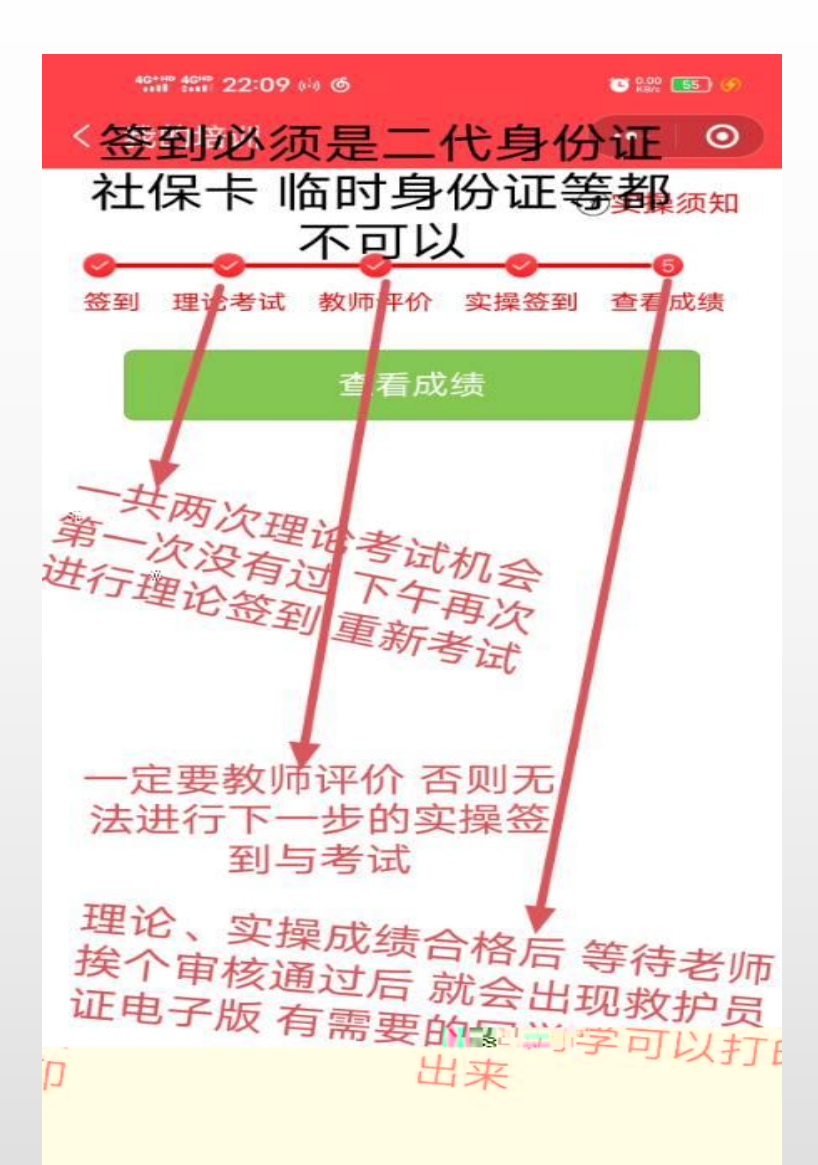

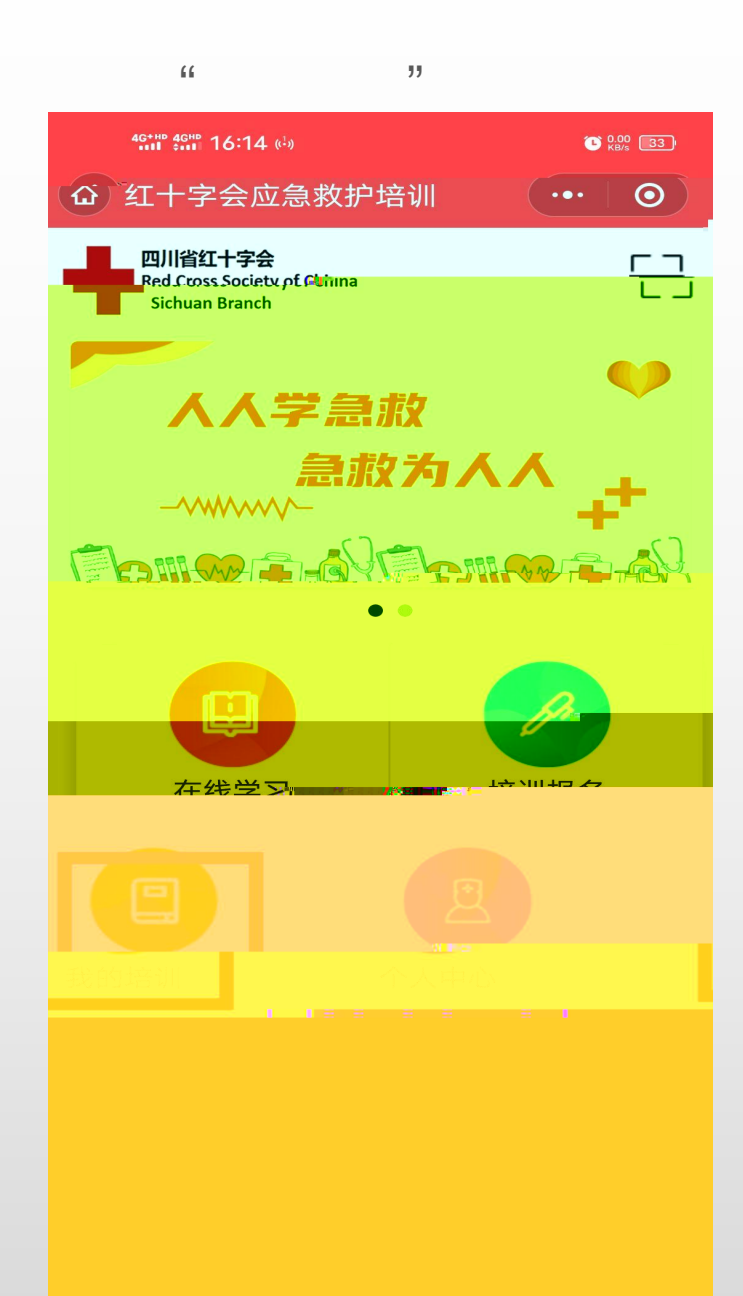

## \*\*\*\* 16:14 (\*) ● W 3 く 我的培训 ••• ● ①实操须知 ① ① ② 登3 望论考试 教师评价 实操签到 查看成绩 查看成绩

"

"

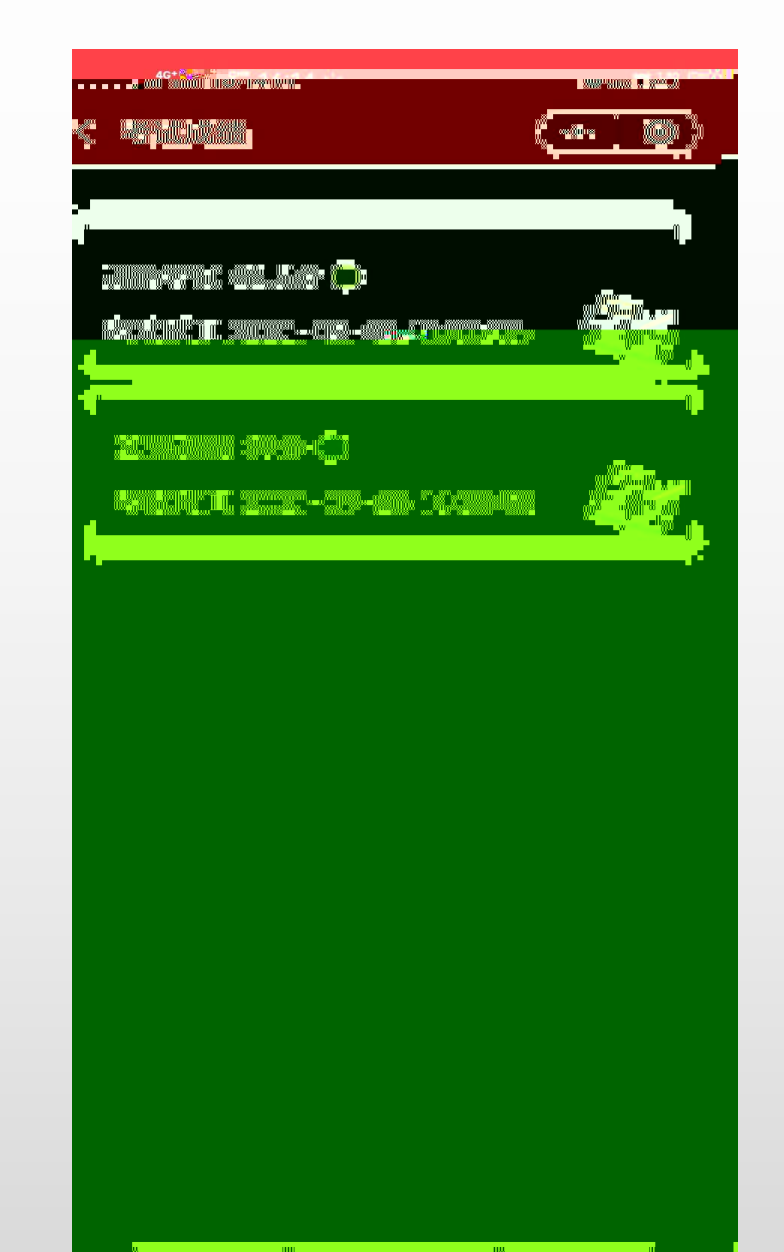

|    | 1 " | "  |    |
|----|-----|----|----|
| "  | "   | 2" | "  |
| "" | "   | 3" | "" |
| "" | "   | 4" | "  |
| "  | "   | 5" | 77 |
| "  | "   | 6" | "  |
| "" | "   | 7" | "  |
| "" | "   | 8" | "  |

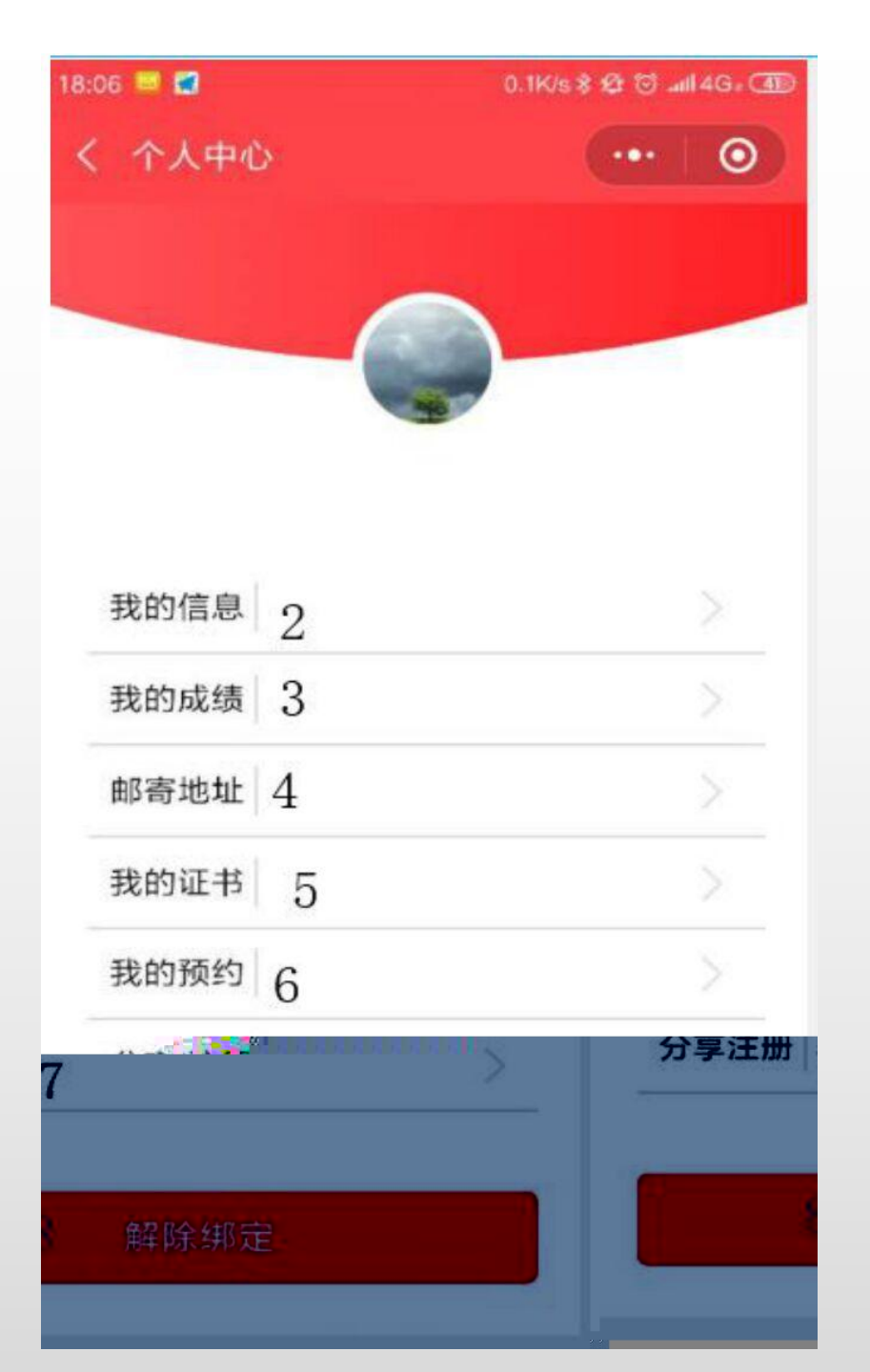

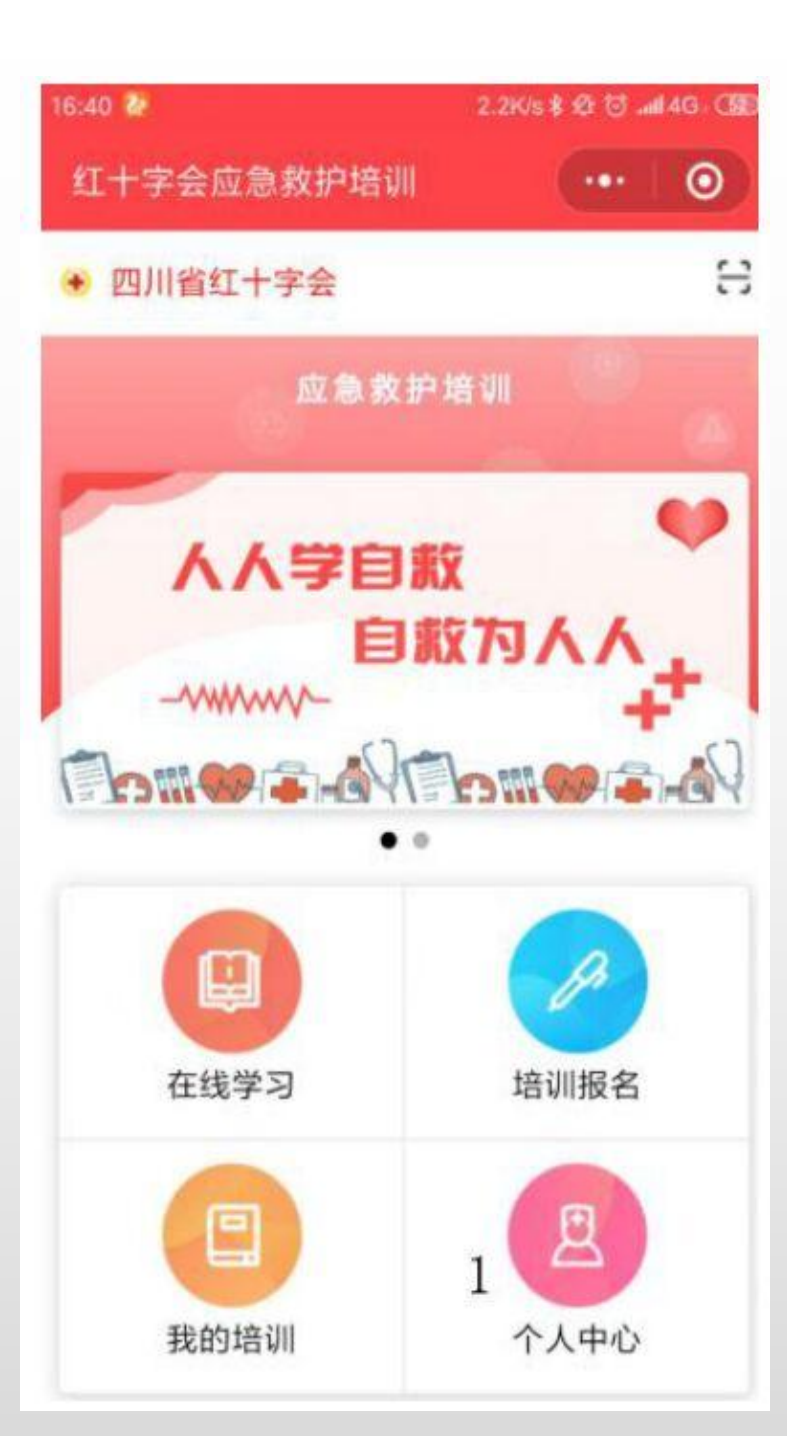